## Moodle - Instrukcja zapisania się na kurs dla uczestników turnusów dokształcania teoretycznego młodocianych pracowników

 W celu zapisania się na kurs na <u>platformie e-learningowej Moodle Centrum Kształcenia</u> <u>Zawodowego w Rudzie Śląskiej (https://ckz-ruda.pl/moodle/index.php)</u> użytkownik na stronie głównej platformy powinien skorzystać z przycisku **Zaloguj się**

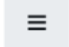

Moodle CKZ Ruda Śląska 🛛 Polski (pl) 🔻

Nie jesteś zalogowany(a) (Zaloguj się)

Użytkownik przeniesiony zostanie na stronę logowania, na której powinien podać swoją Nazwę użytkownika lub adres email oraz Hasło.

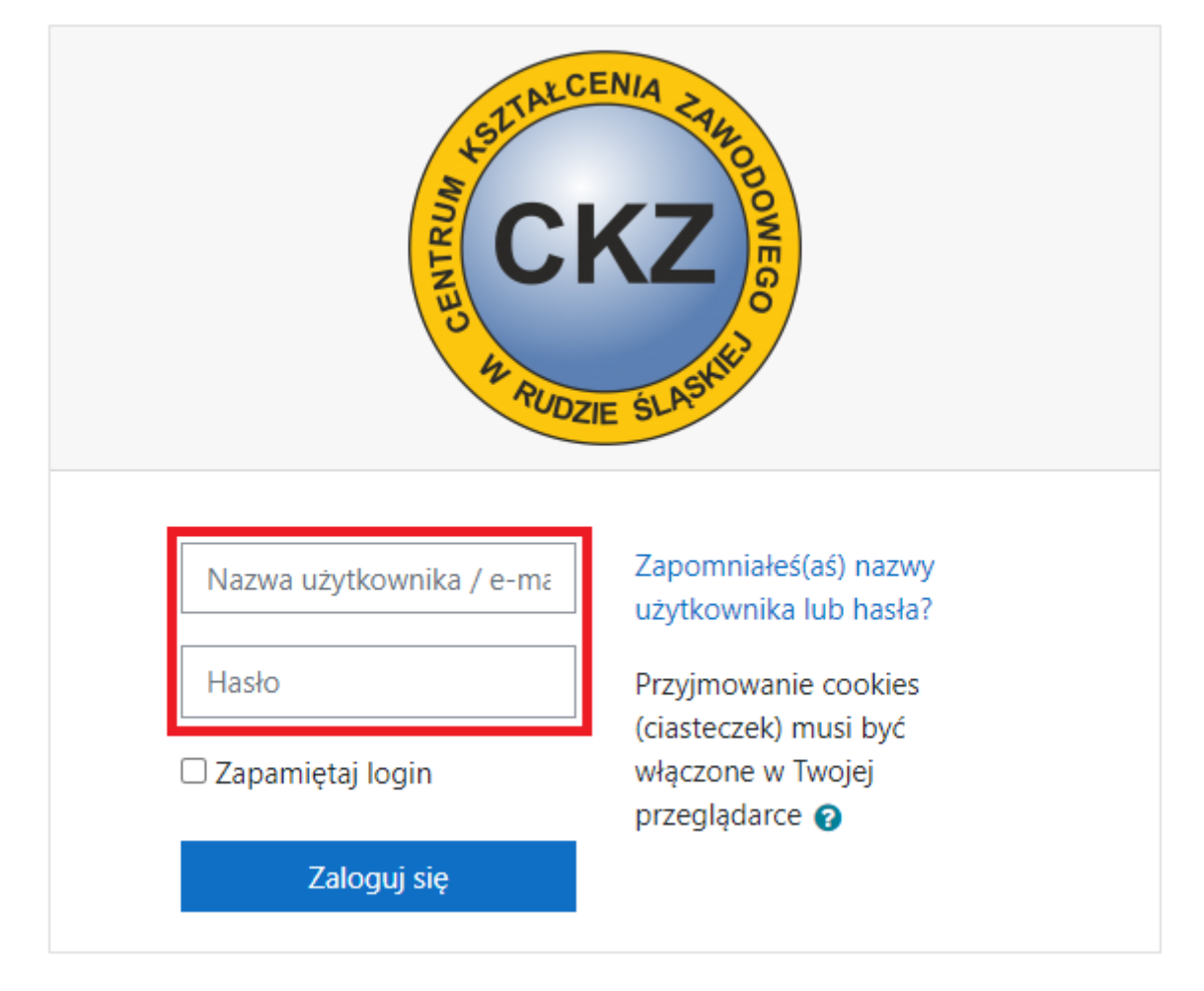

3. W celu zalogowania się na platformie użytkownik powinien skorzystać z przycisku Zaloguj się. W przypadku podania nieprawidłowych danych użytkownik poproszony zostanie, za pomocą stosownego komunikatu, o poprawę błędnie wypisanych pól. Użytkownik powinien podać prawidłowe dane lub zapoznać się z Instrukcja uzyskania danych dostępowych do platformy dla użytkowników posiadających konto w platformie

Niewłaściwa nazwa użytkownika lub hasło, spróbuj ponownie

 W przypadku podania prawidłowych danych użytkownik zalogowany zostanie do platformy. Następnie z menu głównego umieszczonego z lewej strony, powinien wybrać zakładkę Strona główna.

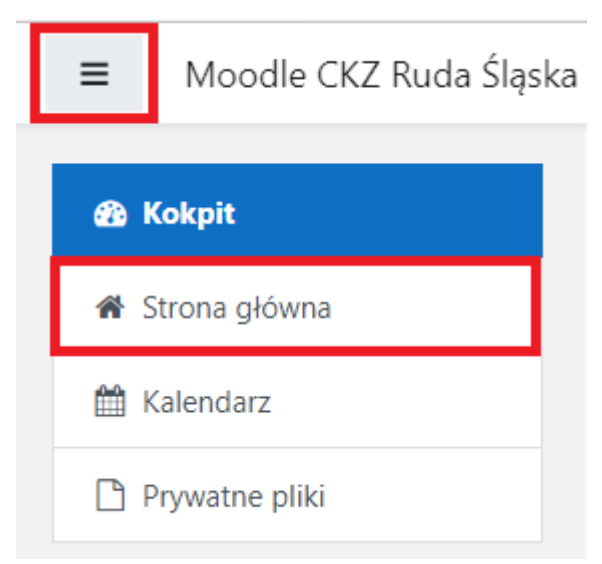

5. Użytkownik przeniesiony zostanie na stronę główną platformy, gdzie z sekcji Kursy powinien wybrać kategorię Turnusy dokształcania teoretycznego młodocianych pracowników, następnie Termin, w którym obdywa się kształcenie oraz Zawód, w którym został skierowany na turnus dokształcania teoretycznego młodocianych pracowników przez szkołę macierzystą.

## Kursy

Zwiń wszystko

| Turr<br>pra               | nusy dokształcania teoretycznego młodocia:<br>cowników       | nych      |   |  |
|---------------------------|--------------------------------------------------------------|-----------|---|--|
| ▼ 2021/2022               |                                                              |           |   |  |
| ▼ 04.10.2021 - 30.10.2021 |                                                              |           |   |  |
|                           | 💱 Kierowca mechanik 832201 III Konsultacje                   | a, ;      | i |  |
|                           | 💱 Kucharz 512001 I Grupa 1                                   | a, ;      | i |  |
|                           | Lakiernik samochodowy 713203 I                               | a, ;      | i |  |
|                           | 💱 Magazynier logistyk 432106 II Konsultacje                  | a, i      | i |  |
|                           | Monter sieci i instalacji sanitarnych 712618 III             | a, ;      | i |  |
|                           | Piekarz 751204 III Grupa 1                                   | a, ;      | i |  |
|                           | Pracownik pomocniczy gastronomii 941203 I Konsultacje        | a, ;      | i |  |
|                           | Pracownik pomocniczy obsługi hotelowej 911205 III Konsultacj | ie i<br>a | 4 |  |
|                           | Stolarz 752205 I                                             | a, ;      | i |  |
| ▶ 02.11.2021 - 27.11.2021 |                                                              |           |   |  |
| ▶ 29.11.2021 - 05.01.2022 |                                                              |           |   |  |

 Użytkownik przeniesiony zostanie do formularza zapisów na kurs. W kolejnym kroku w polu Klucz dostępu użytkownik powinien podać hasło, które otrzyma ze szkoły macierzystej przed rozpoczęciem turnusu.

## Zapisywanie samodzielne (Student)

Klucz dostępu

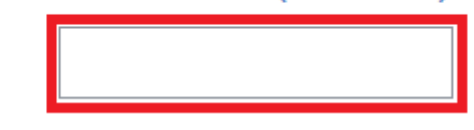

7. W przypadku podania błędnego hasła użytkownik poproszony zostanie, za pomocą stosownego komunikatu, o poprawę błędnie wpisanego hasła. Użytkownik powinien wprowadzić poprawne hasło lub skontaktować się ze szkołą macierzystą, kierującą na turnus dokształcania teoretycznego młodocianych pracowników.

Klucz dostępu

| ••••• | () |  |
|-------|----|--|
|       |    |  |

Nieprawidłowy klucz dostępu, spróbuj ponownie

8. W przypadku podania prawidłowego hasła użytkownik zostanie przeniesiony na stronę główną kursu oraz otrzyma stosowny komunikat potwierdzający zapisanie na kurs.

Jesteś zapisany do kursu.

×